# HOW TO APPLY FOR RENEWAL WITH THE JBCC

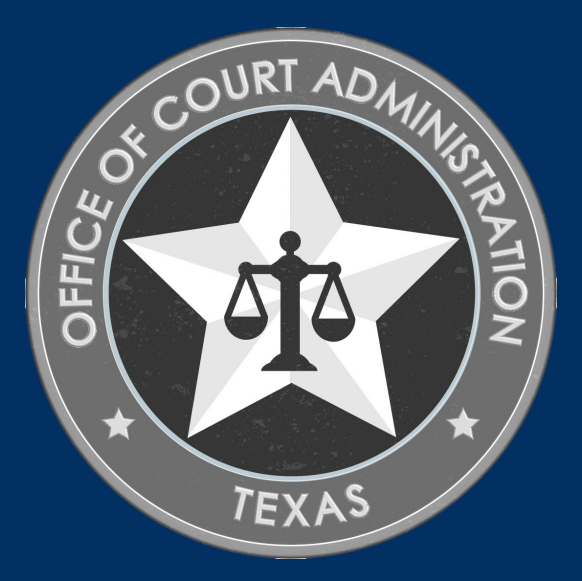

# TABLE OF CONTENTS

- □ Online System overview (what you can do in the system)
- □ Important Renewal Information
- □ How to Locate CE Courses in the Online System
- Important CE Course Information
- □ How to Correct Wrong CE Entered on Renewal Applications
- □ Requirements for Certification, License, and Registration Renewal
- □ How to Apply for Renewal Online *(step-by-step instructions)*
- □ Contact Information for the JBCC's Licensing Departments

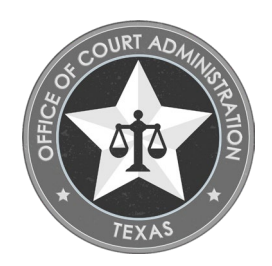

# THINGS YOU CAN DO IN THE ONLINE SYSTEM

- Submit your Application
- Check the status of your application.
- Track the progress of your application.
- Upload documentation to your application.
- Withdraw your application (prior to submission).
- Reset your forgotten password.

- Submit your Application
- Update your contact information.
- Check the status of your application.
- Track the progress of your application.
- Upload documentation to your application.
- Withdraw your application (prior to submission).
- Reset your forgotten password.

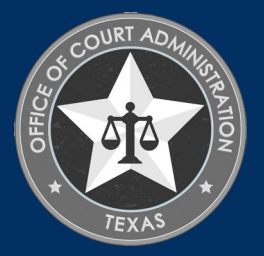

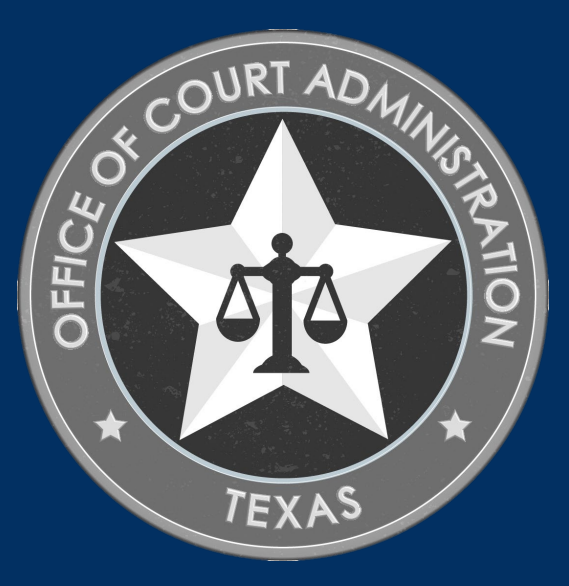

# IMPORTANT RENEWAL INFORMATION

# IMPORTANT RENEWAL INFORMATION

- Renewal notices are sent approximately 90 days prior to your expiration date. After notices are issues, you will be able to apply for renewal of your certification, license, or registration. Check your inbox and spam folder for this notice.
  - Not receiving a renewal notice is not grounds for an extension of time or exemption from additional fees.
- We strongly recommend that you submit your renewal application no less than 30 days prior to your expiration date.
- If you've previously started a renewal application prior to your expiration date, but you did not finish it before you expired, you must withdraw it and start a new renewal application if you have not been expired for a year or more.
- If you've previously started a renewal application prior to your expiration date, but you did not finish it until after you've been expired for a year or more, you must withdraw it. You cannot renew a certification, license, or registration that has been expired for a year or more.
- You are not considered renewed until your application has been processed.
- Renewal applications, fees, and all supporting documentation must be submitted online.

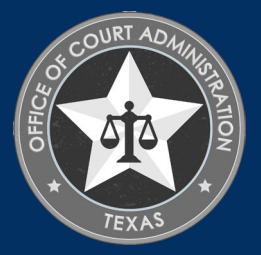

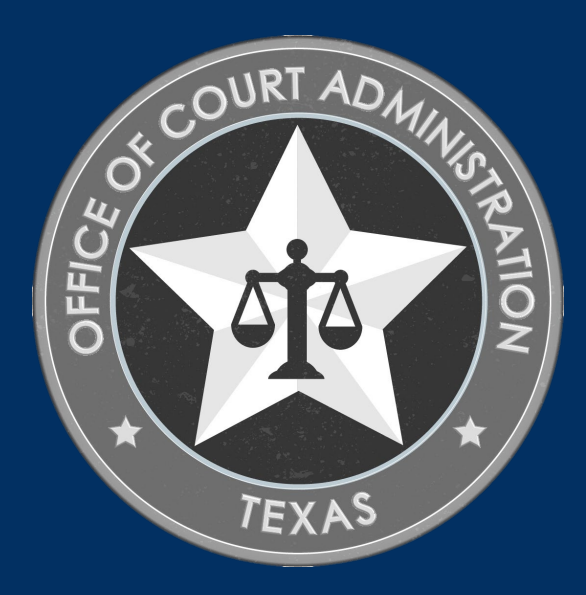

HOW TO LOCATE AND REPORT CE COURSES ON RENEWAL APPS

# HOW TO LOCATE CE COURSES IN THE ONLINE SYSTEM

Locate courses in the system by utilizing 1 of the 3 search methods indicated below:

- 1. Search by the full course name,
- 2. Search by course provider's name, or
- 3. Search by partial course name.
  - Enter just the first word or two of the course title.
  - Leave all other fields blank.
  - Click on the Search button.

- You must pay close attention to the Dates Offered (i.e., the start and end dates).
- The date of the course you took <u>must</u> be within the date range listed in our system for the course.
  - Example: You took the course on 05/15/24. The Dates Offered are listed as 01/15/2023 to 01/15/2024, you cannot select that course. You must locate and select the one that was offered when you completed it.
- If there's not a course in the system that covers the date you took it, you will not be able to apply that towards your renewal because the approval for it has expired.
  - You can apply for CE approval as an attendee so you may use the course. You must do no less than 30 days before your expiration date.

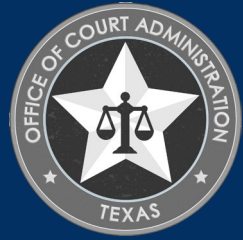

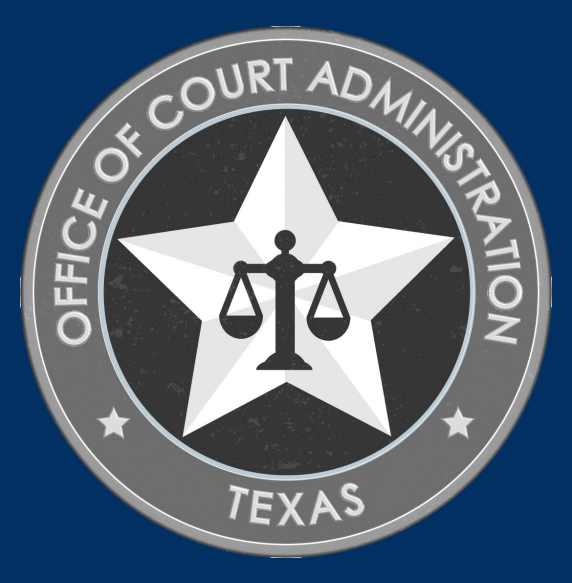

# IMPORTANT CE COURSE INFORMATION

# IMPORTANT CE COURSE INFORMATION

- When reporting CE, you must report the correct course(s).
  - Please do not misreport your course, such as selecting anything just to be able to attach your course certificate. This is not permissible.
  - The seminar name on your certificate(s) of attendance <u>must</u> match the seminar name you reported for renewal.
- When reporting CE, do not report each individual session you participated in for a seminar.
  - Only report the seminar itself. For example, if you attended "*Disney's 2024 Annual Seminar*", you must search for and report that seminar (i.e., course), not each session within that seminar.
- CE Certificates must contain the following information:
  - **1.** The JBCC assigned program number (which will start with CSR, GD, LCI, or PSC based on the department it is for).
  - 2. The name of the course provider.
  - 3. The title of the course.
  - 4. The date the attendee completed the course.
  - 5. The number of hours completed by the attendee.
  - 6. List of sessions completed by the attendee.
  - 7. The signature of the course provider.

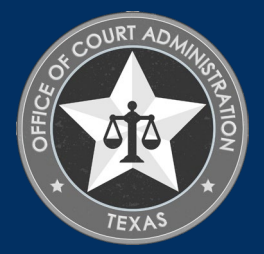

## HOW TO CORRECT WRONG CE ENTERED ON RENEWAL APPLICATION

### Scenario #1

Applicant has already logged out of profile without submitting their application.

- 1. Login to Profile
- 2. Go to *View Pending Online Application(s)* on *What Do You Want to Do* menu
- 3. Click on *View Details* for the renewal application
- 4. On the Checklist, click on the *Review Continuing Education* link
- 5. On the Continuing Education Detail page, Click Add
- 6. Add the correct course and upload the correct certificate
- On the course(s) selected in error, upload a document to it (any document) and in the Comments section of the Document Upload page, type in "Delete this course, please."
- 8. Continue with your application. Once reviewed by staff, they will delete the course as requested.

### Scenario #2

Applicant has not logged out of profile and has application open.

- 1. Select the correct CE course and upload the correct CE certificate to it.
- On the course(s) selected in error, upload a document to it (any document) and in the Comments section of the Document Upload page, type in "Delete this course, please."
- 3. Continue with your application. Once reviewed by staff, they will delete the course as requested

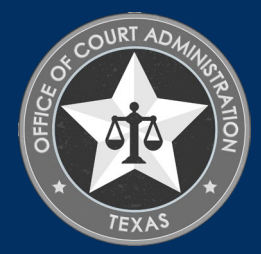

REQUIREMENTS FOR CERTIFICATION, LICENSE, AND REGISTRATION RENEWAL

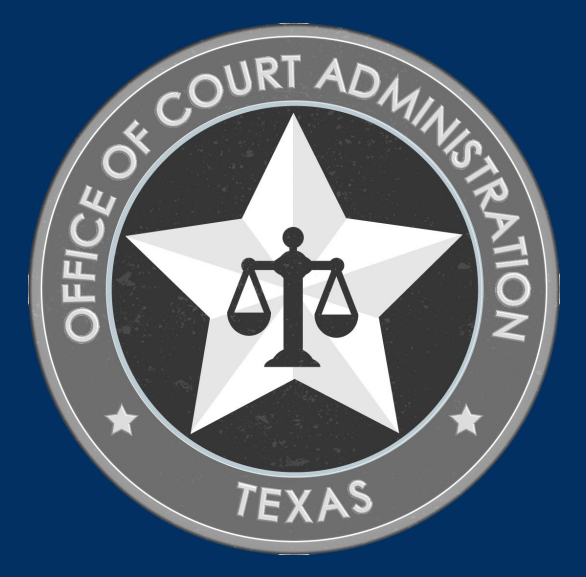

# Requirements for Renewal of Court Reporters and Court Reporting Firms

### <u>Certified Shorthand Reporters (CSR's) :</u>

- 1. Obtain 10 hours of JBCC approved CE (w/2.5 in ethics, TX rules, or both)
- 2. Submit renewal application & renewal fee online
- 3. Report your CE courses by
  - selecting the courses you took from our online system, **and**
  - uploading your course completion certificates to its corresponding course.
- 4. Pass a state (DPS) and national (FBI) background check.
  - If you've being fingerprinted for the court reporter certification department already, you do not have to get fingerprinted again.
  - If for any reason you must be fingerprinted, staff will email you as soon as possible; otherwise, no action will be required of you for the background check reports.

### Court Reporting Firms (CRF's)

- 1. Obtain 10 hours of JBCC approved CE (w/2.5 in ethics, TX rules, or both)
- 2. Submit renewal application & renewal fee online
- 3. Report your CE courses by
  - selecting the courses you took from our online system, **and**
  - uploading your course completion certificates to its corresponding course.
- 4. Pass a state (DPS) and national (FBI) background check.
  - If you've being fingerprinted for the court reporter certification department already, you do not have to get fingerprinted again.
  - If for any reason you must be fingerprinted, staff will email you as soon as possible; otherwise, no action will be required of you for the background check reports.

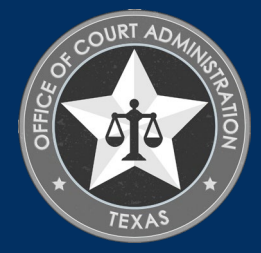

# Requirements for Renewal of Guardian Certification and Guardianship Programs

### Certified Guardians (CG's):

- 1. Obtain 12 hours of JBCC approved CE (w/2 in ethics and 1 in legislative update)
- 2. Submit renewal application & renewal fee online
- 3. Report your CE courses by
  - selecting the courses you took from our online system, **and**
  - uploading your course completion certificates to its corresponding course.
- 4. Pass a state (DPS) and national (FBI) background check.
  - If you've being fingerprinted for the guardianship certification department already, you do not have to get fingerprinted again.
  - If for any reason you must be fingerprinted, staff will email you as soon as possible; otherwise, no action will be required of you for the background check reports.

### Guardianship Programs (GP's)

- 1. Submit renewal application & renewal fee online
- 2. Submit current documentation for items in section 7.8 (b)(1-8) of the JBCC Rules.
  - You must upload a Word, Excel, or PDF document that provides the required information.

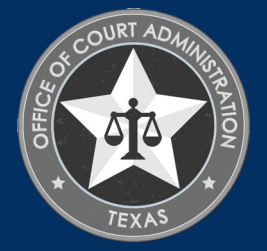

# Requirements for Licensed Court Interpreters and Process Servers

### Licensed Court Interpreters (LCI's)

- 1. Obtain 16 hours of JBCC approved CE (w/4 in ethics)
- 2. Submit renewal application & renewal fee online
- 3. Report your CE courses by
  - selecting the courses you took from our online system, **and**
  - uploading your course completion certificates to its corresponding course.
- 4. Pass a state (DPS) and national (FBI) background check.
  - If you've being fingerprinted for the court reporter certification department already, you do not have to get fingerprinted again.
  - If for any reason you must be fingerprinted, staff will email you as soon as possible; otherwise, no action will be required of you for the background check reports.

### Process Server Certification (PSC's)

- 1. Obtain 8 hours of JBCC approved CE (w/2 in ethics)
- 2. Submit renewal application & renewal fee online
- 3. Report your CE courses by
  - selecting the courses you took from our online system, **and**
  - uploading your course completion certificates to its corresponding course.
- 4. Pass a state (DPS) and national (FBI) background check.
  - If you've being fingerprinted for the court reporter certification department already, you do not have to get fingerprinted again.
  - If for any reason you must be fingerprinted, staff will email you as soon as possible; otherwise, no action will be required of you for the background check reports.

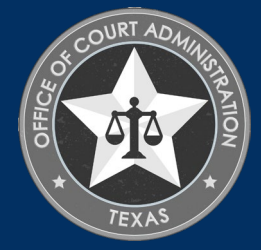

HOW TO APPLY FOR CERTIFICATION, LICENSE, OR REGISTRATION RENEWAL

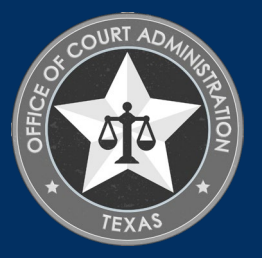

\* Go to your program's home page. Click on the big, red button to "Access the JBCC Certification, Registration and Licensing System." (See sample screenshot below)

## JBCC Online Certification, Registration & Licensing System

### Important:

If you get a message saying your data already exists in the online system, **do not create another profile**. If you do not recall your login credentials, please do one of the following:

- 1. Click the "Forgot Login/Password" link and follow the instructions accordingly, or
- 2. Contact us at processservers@txcourts.gov so a licensing specialist can assist you.

ACCESS THE JBCC CERTIFICATION, REGISTRATION LICENSING SYSTEM

## **Online System Resources**

- Guide to Using the Online System (pdf)
- Watch How to Apply for Renewal- Slideshow (pdf) I
- Watch How to Apply for Initial Certification- Slideshow (pdf) I
- Watch How to Apply for CE Approval Online-Slideshow (pdf)

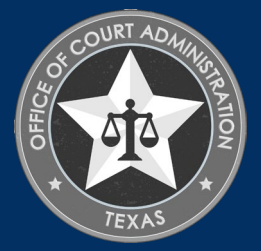

## In the System, click the tab for your program (i.e., court reporters, guardians, court interpreters, or process servers).

Texas Office of Court Administration Judicial Branch Certification Commission (JBCC)

Password

Click Here

For any questions please contact us at processservers@txcourts.gov. For

more information, please Click Here

**Online Certification and Licensing System** Guardians **Court Reporters** Process Servers **Court Interpreters USER LOGIN** Welcome to the online licensing and certification system for Texas Login Name Judicial Branch Certification Commission The Process Server Certification program certifies process servers and improves the standards for persons authorized to serve process statewide. For more information on certification Forgot Login/Password Loain requirements, statutes, rules, policies and standards, please visit the JBCC website, http://www.txcourts.gov/ibcc/process-server-certification Password is case sensitive. **Existing Certification** Existing Individuals/Firms registered with State Click Here to create online profile. First Time Applicant SITE LINKS To apply for New Certification: Click Here To Search for Certified Process Server: Click Here **Continuing Education Course Provider** If you are a Continuing Education Course provider and need a course approval: Click Here To search for an approved Continuing Education Course for Process Server:

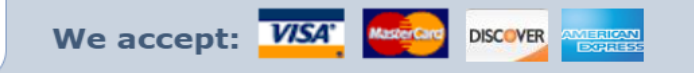

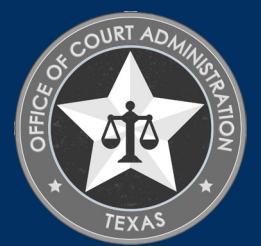

# Enter your Login Name and Password, then click Login

## Texas Office of Court Administration Judicial Branch Certification Commission (JBCC)

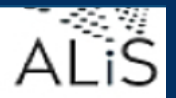

**Online Certification and Licensing System** 

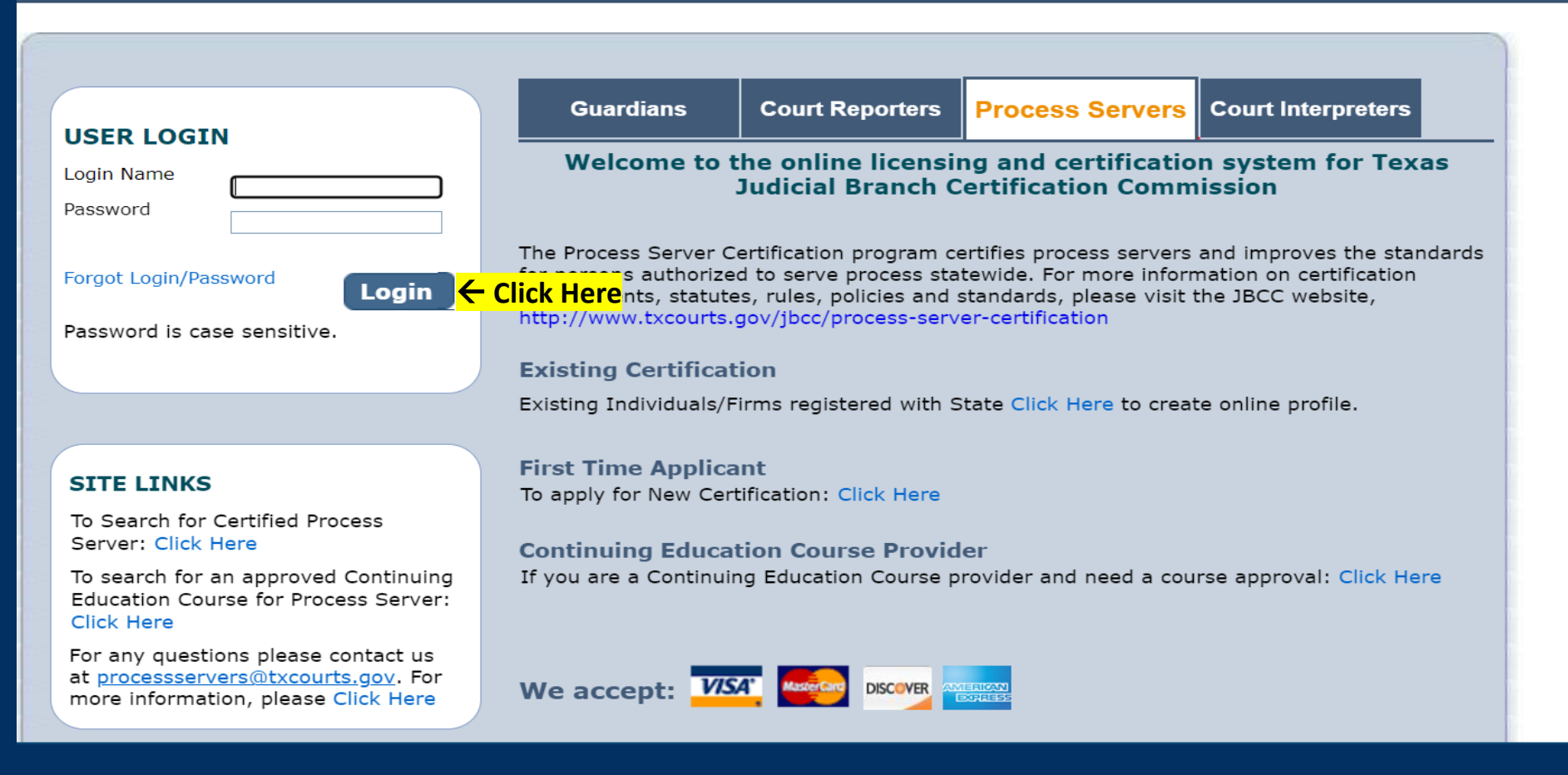

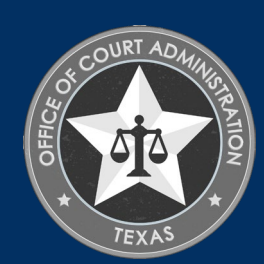

# On your Home Page, click the Renew option on the *What Do You Want to Do* menu.

Home

**Contact Information** 

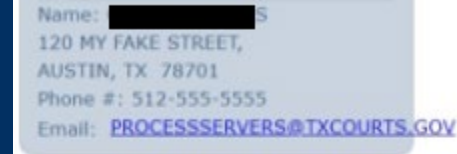

#### WHAT DO YOU WANT TO DO?

View Pending Online Application(s)

#### Click Here→

Apply for New Certification Print Receipt General Fee Remittance Pay Invoice(s) CE Approval Request Track CE

#### Change Name

Renew

Change Password

#### Update Profile

## WELCOME TO YOUR HOME PAGE!

You are currently logged into your online account for **Process Server Certification** program. To switch your login session to a different program for Texas, Judicial Branch Ceritification Commission: <u>Click Here</u>

#### License Information:

| Certification Type | Certification # | Endorsement | Restriction | Status | <b>Expiration Date</b> |
|--------------------|-----------------|-------------|-------------|--------|------------------------|
| PROCESS SERVER     | PSC-            | N/A         | TEST FILE   | Active | 01/31/2021             |

For questions please email: processervers@txcourts.gov. We are closed on State Holidays.

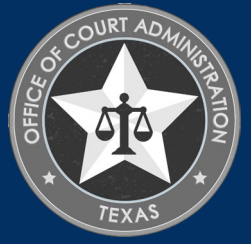

# Click Next on the screen below

Application for Renewal of Process Server Certification - Preliminary Step

Fields marked with asterisk (\*) are required.

| ertification Informat | ion             |             |               |        |                 |                  |
|-----------------------|-----------------|-------------|---------------|--------|-----------------|------------------|
| Certification Type    | Certification # | Endorsement | Restriction 1 | Status | Expiration Date | Requested Action |
| PROCESS               | PSC-1           | N/A         |               | Active | 01/31/2021      | Renew ¥          |

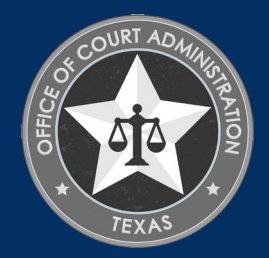

# Personal Information tab: click Next

| _                                          | Ap               | plication for Renewal o    | f Process Serve | r Certification                | Fields marked with aste       | risk (*) are required.       |
|--------------------------------------------|------------------|----------------------------|-----------------|--------------------------------|-------------------------------|------------------------------|
| Personal Informatio                        | n Address Int    | formation Education Detail | Questions       | Attestation                    |                               |                              |
| ease review Informati<br>ersonal Informati | on for accuracy. |                            |                 |                                | << Ba                         | ick Next >>                  |
| ast Name *<br>Suffix                       | WATERS           | First Name *               |                 | Middle Name<br>DOB *<br>Gender | WATERS<br>09/27/1965<br>Other |                              |
| Reset                                      |                  |                            |                 |                                | << Ba                         | ick Next >> <mark>← C</mark> |

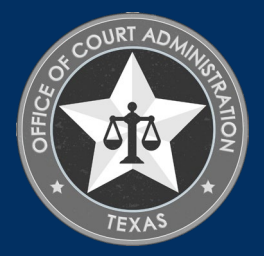

# Address Information tab: Update information, then click Next

| ndividual Mailing A      | Address               |                                             |                        | Copy From               | n 🗸 🗸 |
|--------------------------|-----------------------|---------------------------------------------|------------------------|-------------------------|-------|
| Country *                | United States         | -                                           |                        |                         |       |
| Address *                | 120 My Fake Street    |                                             |                        | Apt/Unit/etc.           |       |
| City *                   | Austin                | State/Province *                            | TEXAS 🗸                | Zip *                   | 78701 |
| County *                 | TRAVIS                | Primary Phone # - Ext *                     | 512-555-5555           | Alternate Phone # - Ext |       |
| ax                       |                       | Primary E-mail *                            | processservers@txcourt | Alternate E-mail        |       |
| Iome Address             | _                     |                                             | _                      | Copy From               | n 🗸 🗸 |
| Country *                | United States         | ×                                           |                        |                         |       |
| Address *                | 120 My Fake Street    |                                             |                        | Apt/Unit/etc.           |       |
| City ·                   | Austin                | State/Province *                            | TEXAS V                | Zip *                   | 78701 |
| County *                 | TRAVIS                | <ul> <li>Primary Phone # - Ext</li> </ul>   | 512-555-5555           | Alternate Phone # - Ext |       |
| ax                       |                       | Primary E-mail                              | processservers@txcourt | Alternate E-mail        |       |
| usiness Contact Ir       | nformation            | _                                           | _                      | Copy From               | n 🗸 🗸 |
| This information will be | e publicly available. |                                             |                        |                         |       |
| Country *                | United States         | ~                                           |                        |                         |       |
| Name/Employer *          | C. Waters & Co.       |                                             |                        |                         |       |
| Address *                | 120 My Fake Street    |                                             |                        | Apt/Unit/etc.           |       |
| City *                   | Austin                | State/Province *                            | TEXAS 🗸                | Zip *                   | 78701 |
| County *                 | TRAVIS                | <ul> <li>Primary Phone # - Ext *</li> </ul> | 512-555-5555           | Alternate Phone # - Ext |       |
| ax                       |                       | Primary E-mail *                            | processservers@txcourt | Alternate E-mail        |       |

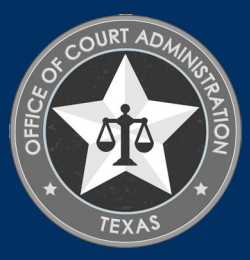

## Education Detail tab. To enter CE courses & upload CE certificates click Add

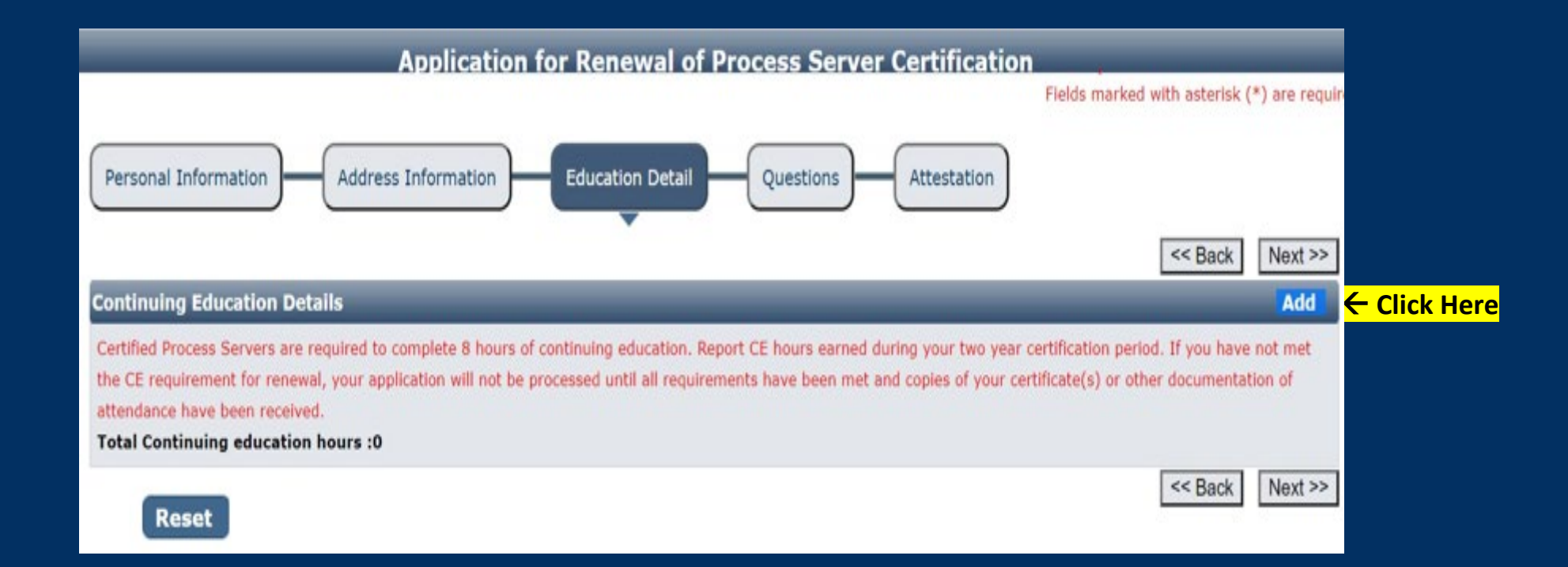

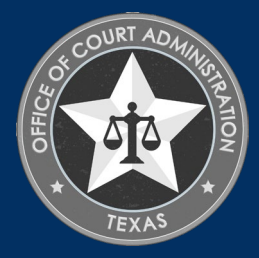

# Course Detail and Information page. Click the Click Here link to locate your course

|                              | Fields marked with asterisk (*) are required.                                                            |
|------------------------------|----------------------------------------------------------------------------------------------------|
|                              | Course Detail and Information                                                                            |
| Course Detail and Inform     | nation                                                                                                   |
| If the course you have taken | is not listed in approved continuing education course search, Please submit the course approval request. |
| Program *                    | Process Server Certification                                                                             |
| Course Title *               | You must Click Here Click Here approved Continuing Education Course.                                     |
| Completion Date *            |                                                                                                    |
| Provider Name                | Course Type                                                                                              |
| Requested Credit Hours       |                                                                                                    |
| Credit Type                  | Credit Hours                                                                                             |
| Non-Ethics *                 |                                                                                                    |
|                              |                                                                                                    |
|                              |                                                                                                    |
| Close                        | Save                                                                                                    |

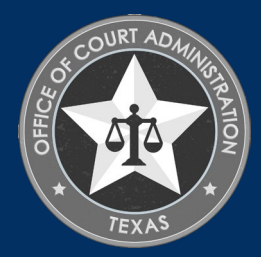

## Course Search page. Click the Click Here link to locate your course

- \* Search by Course name.
- \* Search by Provider name.
- \* Search by partial course name:

For example, enter just the first word (or two) of the course title in the Course Title field. Leave all other fields blank and click Search.

The seminar name on your certificate(s) of attendance must match the seminar name you reported for renewal.

When you find your course, click on the name of it (which is hyperlinked) to select it.

**Do not report each individual session you participated in** for a seminar. Only report the seminar itself. If you attended "Disney's 2024 Annual Seminar", you search for that seminar (*i.e., course*), not each session within that seminar.

|                                                     | Course Search                 |                             |                | Fields marked with as           | Rerisk (*) are o | equired. |
|-----------------------------------------------------|-------------------------------|-----------------------------|----------------|---------------------------------|------------------|----------|
| Course Search                                       |                               |                             |                | _                               |                  |          |
| Program Process Ser<br>Course Title<br>Offered Date | ver Certification 🖉           | Ртоу<br>Тура                | ider Name<br>e | Al                              | v                |          |
| Reset<br>Search Results                             | Provider Name                 | Search<br>Course Offered    | Location       | Roars                           | Contact          | Phone    |
| 1                                                   |                               | Date<br>01-20-2017 to       |                |                                 | Person           |          |
| Process Server Review Online                        | Texas Process Servers Academy | 01-20-2018                  | *              | Total Hours: 12, Non-Ethics: 12 |                  |          |
| Ethics: Truth and Consequences                      | Leading Edge Legal Ed         | 04-17-2017 to<br>04-17-2018 |                | Total Hours: 1, Non-Ethics: 1   |                  |          |
| Legal Procedures & Case Law                         | Leading Edge Legal Ed         | 04-17-2017 to<br>04-17-2018 |                | Total Hours: 4, Non-Ethics: 4   |                  |          |
| Interviewing Callers & Clients                      | Leading Edge Legal Ed         | 04-17-2017 to<br>04-17-2018 |                | Total Hours: 4, Non-Ethics: 4   |                  |          |
| Testfying At Hearings & Trials                      | Leading Edge Legal Ed         | 04-17-2017 to<br>04-17-2018 |                | Total Hours: 4, Non-Ethics: 4   |                  |          |
| Rules of Service: Sabbath Laws                      | Leading Edge Legal Ed         | 04-17-2017 to<br>04-17-2018 |                | Total Hours:2, Non-Ethics:2     |                  |          |
| Process Service Professional                        | TX School of Legal Support    | 06-23-2017 to<br>06-21-2018 |                | Total Hours: 7, Non-Ethics: 7   |                  |          |
| Serve-O-Nomics                                      | TX School of Legal Support    | 06-24-2017 to<br>06-22-2018 | i.             | Total Hours: 6, Non-Ethics: 6   |                  |          |
| Proper Service Techniques                           | TX School of Legal Support.   | 07-07-2017 to<br>06-29-2018 |                | Total Hours: 6, Non-Ethics: 6   |                  |          |

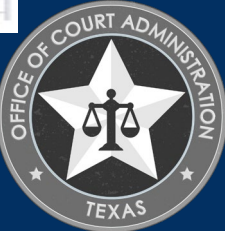

Course Detail and Information page. The course you selected will now show up on this page (as shown below). On this page, you'll enter the date you completed the course and click Save. (Note: the system will automatically reflect the number of hours approved for the course. Uploading your CE certificates will show us how many hours you obtained for the course).

|                              | Course I                                       | Detail and Inform         | Fields marked with asterisk (*) are required.             |
|------------------------------|------------------------------------------------|---------------------------|-----------------------------------------------------------|
| Course Detail and Inform     | nation                                         |                           |                                                           |
| If the course you have taken | is not listed in approved continuing education | course search, Please sub | mit the course approval request.                          |
| Program *                    | Process Server Certification                   |                           |                                                           |
| Course Title *               | Process Server Review Online                   | You must Click Here to    | choose from list of approved Continuing Education Course. |
| Completion Date *            | 01/01/2020                                     |                           |                                                           |
| Provider Name                | Texas Process Servers Academy                  | Course Type               | Other                                                     |
| Requested Credit Hours       |                                                | _                         |                                                           |
| Credit Type                  | Credit Hours                                   |                           |                                                           |
| Non-Ethics *                 | 12                                             |                           |                                                           |
|                              |                                                |                           |                                                           |
| Close                        |                                                | Save                      |                                                           |

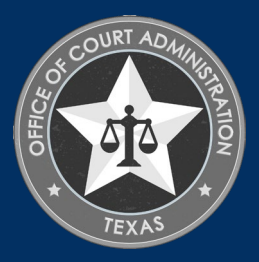

Education Detail tab. You will now see the course(s) you reported for your renewal. To upload your course certificates, click Course Certificate (0), to get to the Document Upload page.

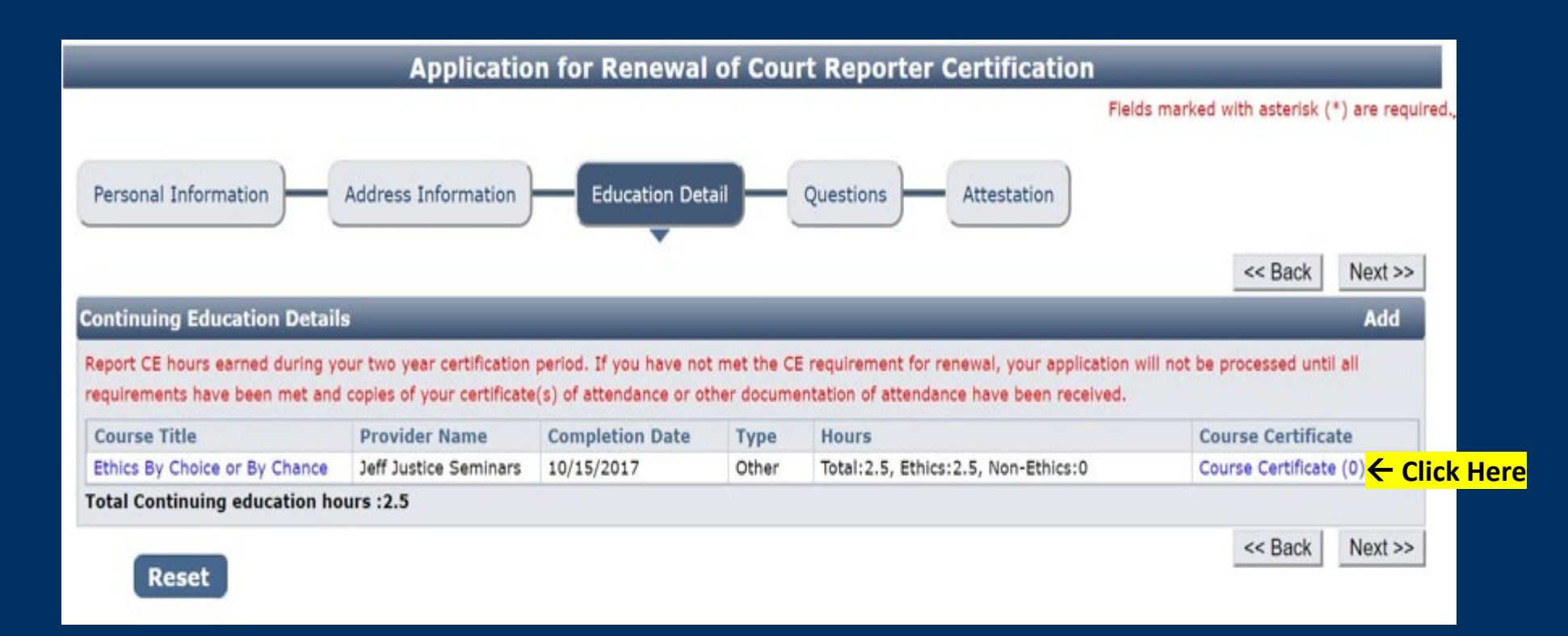

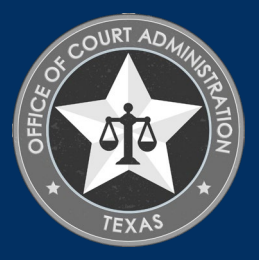

# Document Upload page. Follow the instructions on this page to upload your CE certificates of attendance from your device to your online application. Click Add.

## Fields marked with asterisk (\*) are required. Document Upload Instructions: 1. Click 'Add' to create a new row. 2. Click 'Add' to create a new row. 2. Click 'Browse' or 'Choose File' on the row to select document. Repeat steps 1 & 2 to select more documents. 3. Click 'Upload' button to attach all selected documents. 4. Uploaded files must only be in PDF, DOC, JPG, JPEG, PNG, or EXCEL format. Attach Document(s)

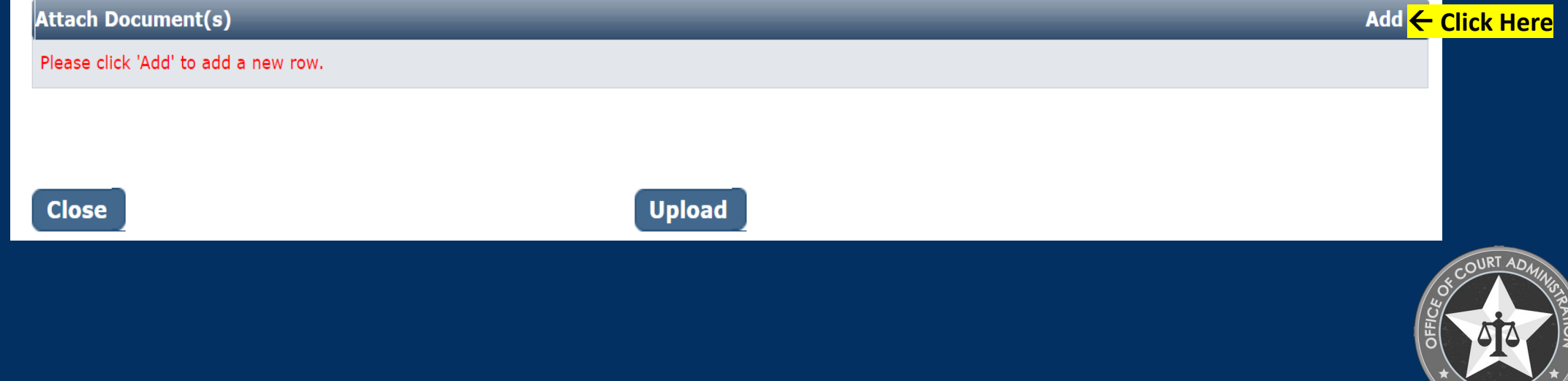

| Click Chases File or | Drouwool | whichover | ontion on | noore for w |      |
|----------------------|----------|-----------|-----------|-------------|------|
| CIICK CHOOSE FILE OF | DIOWSE   | whichever | oplion ap | pears for y | )u). |
|                      |          |           |           |             |      |

|                         |                                                                                                    | Fields marked with asterisk (*                                                                                              | <ul> <li>are required.</li> </ul> |
|-------------------------|----------------------------------------------------------------------------------------------------|----------------------------------------------------------------------------------------------------|-----------------------------------|
|                         |                                                                                                    | Document Upload                                                                                                    |                                   |
|                         | Instructions:<br>1. Click 'Add' to create a new row.<br>2. Click 'Browse' or 'Choose File' on the<br>documents.<br>3. Click 'Upload' button to attach all s<br>4. Uploaded files must only be in PDF, | he row to select document. Repeat steps 1 & 2 to select r<br>selected documents.<br>7, DOC, JPG,JPEG, PNG, or EXCEL format. | nore                              |
|                         | Attach Document(s)                                                                                                    |                                                                                                    | Add                               |
|                         | Please click 'Add' to add a new row.                                                                                                    |                                                                                                    |                                   |
|                         | Document                                                                                                    | Comments                                                                                                    | Delete                            |
| <mark>Click Here</mark> | → Choose File No file chosen                                                                                                    |                                                                                                    | Delete                            |
|                         | Close                                                                                                    | Upload                                                                                                    |                                   |
|                         |                                                                                                    |                                                                                                    | 80<br>20                          |

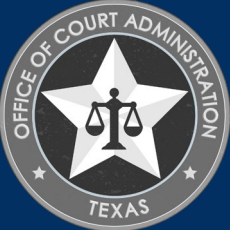

## Click Upload.

Fields marked with asterisk (\*) are required.

## **Document Upload**

### Instructions:

Close

- 1. Click 'Add' to create a new row.
- 2. Click 'Browse' or 'Choose File' on the row to select document. Repeat steps 1 & 2 to select more documents.
- 3. Click 'Upload' button to attach all selected documents.
- 4. Uploaded files must only be in PDF, DOC, JPG, JPEG, PNG, or EXCEL format.

| Attach Document(s)                     |          | Add    |
|----------------------------------------|----------|--------|
| Please click 'Add' to add a new row.   |          |        |
| Document                               | Comments | Delete |
| Choose File Certificationeport (9).pdf |          | Delete |
|                                        |          |        |
|                                        |          |        |

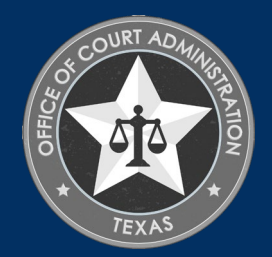

Upload <mark>) ← Click Here</mark>

Education Detail tab. When your certificate is uploaded, you'll know it's uploaded when the Course Certificate (0) changes to Course Certificate (1) as shown on the screen below. Click Next.

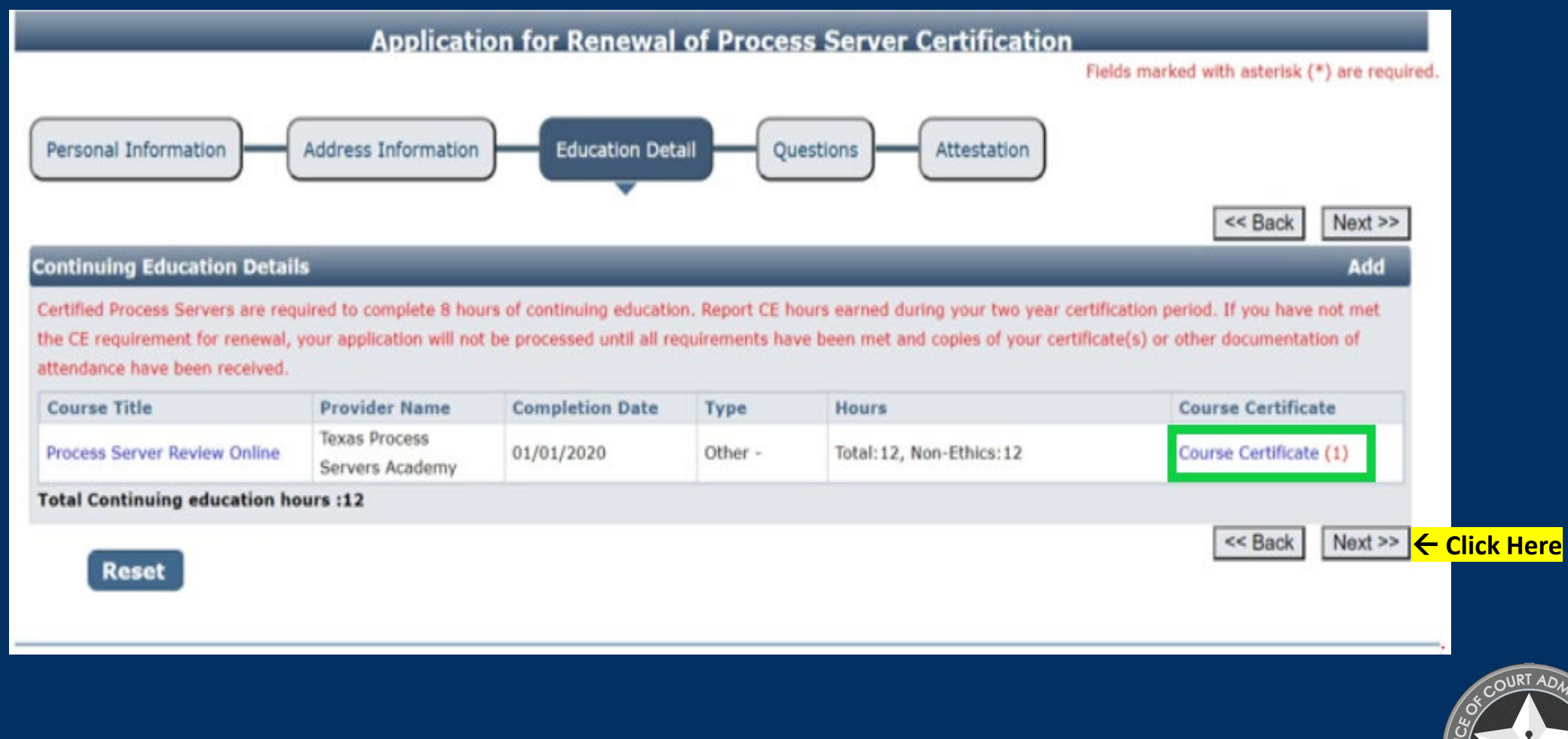

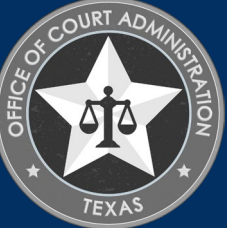

## Questions tab. Answer all questions on this page. Click Next.

|    |                                                                                                    | Fields marked with asterisk (*) are required. |
|----|----------------------------------------------------------------------------------------------------|-----------------------------------------------|
| er | Sonal Information Education Detail Questions Attestation                                                                                                    | << Back Next >>                               |
| e  | stions                                                                                                    |                                               |
| •  | Question                                                                                                    | Response                                      |
| 1  | Since your last renewal, have you had a professional license, certification, or registration of any kind which was denied, suspended, or revoked in Texas or any other jurisdiction? If Yes, please provide dates and explaination of circumstances.                                                                                                    | O Yes O No                                    |
| 2  | Since your last renewal, has your authority to serve process ever been, terminated, vacated, or sanctioned in Texas or any other jurisdiction? If Yes, please provide dates and explaination of circumstances.                                                                                                    | Oyes ONo                                      |
| 3  | Have you ever been relieved of responsibilities as a process server by a court, employer, or client for actions involving fraud, moral turpitude, misrepresentation, material omission, misappropriation, theft, assault, battery, abuse, neglect, breach of fiduciary duty or conversion? If Yes, please provide dates and explaination of circumstances. | Ves No                                        |
| 4  | For any felony offense, have you ever:<br>(a) been found guilty<br>(b) entered plea of guilty in return for a grant of deferred adjudication<br>(c) entered a plea of guilty or no contest (nolo contendere), or<br>(d) entered a plea of no contest (nolo contendere) in return for a grant of deferred adjudication                                      | ○Yes ○No                                      |
| 6  | For any felony or any misdemeanor offense, have you ever:<br>(a) been found guilty<br>(b) entered plea of guilty in return for a grant of deferred adjudication<br>(c) entered a plea of guilty or no contest (nolo contendere), or<br>(d) entered a plea of no contest (nolo contendere) in return for a grant of deferred adjudication.                  | ⊖Yes ⊖No                                      |

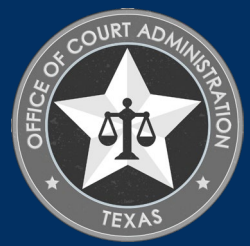

Reset

<u>Attestation tab</u>. Check all designated boxes. Enter your name (i.e., the applicant's name). Press <u>Tab</u> on your keyboard to tab over and enter the date, then <u>tab</u> over again to the Submit Application button and Press Enter on your keyboard to click on it.

| Personal Inform                                                                                                    | Ad                                                                                                    | dress Information                                                                                                    | Additional Information                                                                                                    | Questions                                                                                                    | Attestation                                                                                                    |                                                                                                    |
|----------------------------------------------------------------------------------------------------|----------------------------------------------------------------------------------------------------|----------------------------------------------------------------------------------------------------|----------------------------------------------------------------------------------------------------|----------------------------------------------------------------------------------------------------|----------------------------------------------------------------------------------------------------|----------------------------------------------------------------------------------------------------|
|                                                                                                    |                                                                                                    |                                                                                                    |                                                                                                    |                                                                                                    |                                                                                                    | << Back                                                                                                    |
| Attestation                                                                                                    | _                                                                                                    |                                                                                                    |                                                                                                    |                                                                                                    |                                                                                                    |                                                                                                    |
| You must check t<br>As part of<br>My crim<br>I must f<br>I must f<br>My crim<br>My crim<br>I will pre-<br>history re<br>I am res<br>criminal h<br>My appl<br>record inf<br>I acknow<br>website.<br>I acknow<br>U f my ap<br>Submitt<br>I declare | the following:<br>f the application pro-<br>inal history record i<br>follow the approved<br>bay the costs of hav<br>inal history record i<br>inal history record i<br>ovide, if requested to<br>cord information.<br>sponsible for reading<br>istory.<br>Ication must be com-<br>ormation obtained re-<br>wledge it is my resp<br>wledge that the fees-<br>oplication is approve-<br>ing false information<br>under penalty of pe | cess, I understand and agree<br>nformation will be obtained I<br>procedures for having finger<br>ing my fingerprints taken an<br>nformation will be sent direc<br>nformation will include inform<br>o do so by the Judicial Brand<br>g the JBCC Rules, adopted by<br>uplete before it will be conside<br>to more than 90 days before<br>onsibility to read, understan<br>is submitted with this applica-<br>id, I have a continuing obliga-<br>n or omitting any required do<br>rjury that the information pr | e that:<br>by fingerprint search.<br>prints taken by an approved<br>d the fees for the reports.<br>tly to the Judicial Branch Cen<br>mation obtained through the<br>ch Certification Commission,<br>y the Supreme Court of Texa<br>lered by the JBCC. A complete<br>the application date, and part<br>d, and abide by the Rules and<br>tion are non-refundable.<br>ation to notify the JBCC of ar<br>isclosures may result in denil<br>ovided in this application is t | vendor.<br>tification Commission<br>Texas Department of i<br>additional documents,<br>is and available on the<br>ste application consists<br>syment of the appropri<br>id other applicable star<br>in changes to my contr<br>al of my application.<br>rue and correct. | by the Texas Department<br>Public Safety and the Fed<br>records and Information<br>JBCC's website, regardin<br>a of the completed applica<br>ate fees.<br>Indards or codes, which ar<br>act information with 30 d | t of Public Safety.<br>eral Bureau of Investigation.<br>relating to my criminal<br>g the consequences of<br>ation form, criminal history<br>re available from the JBCC's<br>ays of the change. |
| Name *                                                                                                    | Bambi Doe                                                                                                    |                                                                                                    | Date *                                                                                                    | 01/15/2021                                                                                                    |                                                                                                    |                                                                                                    |
|                                                                                                    |                                                                                                    |                                                                                                    | Sub                                                                                                    | mit Application                                                                                                    |                                                                                                    | < Back                                                                                                    |

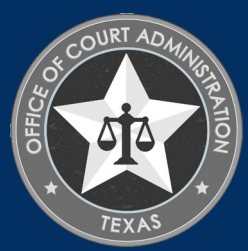

## Fee Detail page. Click the Pay Now button to be taken to the payment portal.

Fee Detail

To complete the online application process, you must pay any required fees. If you press 'Submit' and skip payment of fees, your application will not be received by the JBCC until the fees are paid online. You cannot apply online and pay by mail.

| Fee Details                                  |          |
|----------------------------------------------|----------|
| Licensing/Certification fee (PROCESS SERVER) | \$200.00 |
| Texas.gov Price*                             | \$204.76 |
|                                              |          |

\* This service is provided by Texas.gov, the official website of Texas. The price of this service includes funds that support the ongoing operations and enhancements of Texas.gov, which is provided by a third party in partnership with the State.

Do NOT push the "Pay Now" button more than once. Do not push the go back arrow using your browser. To review or update your application information click on "Edit Application". Failure to comply with these instructions may result in multiple charges.

Edit Application Pay Now Click Here

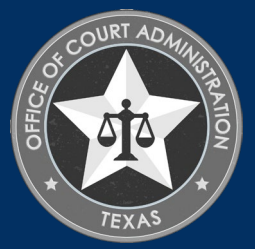

# Enter your name and the <u>billing address currently on file with the credit card company</u> of the cardholder.

|                                                         |                                                                             | First Name *                | Last Name *  |                                                                          |
|---------------------------------------------------------|-----------------------------------------------------------------------------|-----------------------------|--------------|--------------------------------------------------------------------------|
| Payment Type 2 Customer Info 3 Payment 4 Submit Payment | Transaction Summary                                                         | Address *                   |              | Transaction Summary                                                      |
|                                                         |                                                                             | 120 MY FAKE STREET          |              | Fee/Application for Renewal of Process<br>Server Certification) \$204.76 |
| Payment                                                 | Fee(Application for Renewal<br>of Process Server \$204.76<br>Certification) | Address 2                   |              | Texas.gov Price 🌒 \$204.76                                               |
| Payment Type 🗸                                          | Texas.gov Price 🌒 \$204.76                                                  | Chy*                        | State *      | Need Heln?                                                               |
|                                                         |                                                                             | AUSTIN                      | TX - Texas 👻 | Need Help:                                                               |
| Credit Card                                             |                                                                             | ZIP/Postal Code *           |              | Please complete the Customer Information Section                         |
|                                                         |                                                                             | 78701                       |              |                                                                          |
| Customer Information                                    | Need Help?                                                                  | Phone Number *              |              |                                                                          |
|                                                         | Please complete the Customer                                                | 512-555-5555                |              |                                                                          |
| Complete all required fields [*]                        | Information Section                                                         | Email • 🌒                   |              |                                                                          |
| ovana)                                                  |                                                                             | PROCESSSERVERS@TXCOURTS.GOV |              |                                                                          |
| United States                                           |                                                                             | Receipt Email Addresses 🌒   |              |                                                                          |

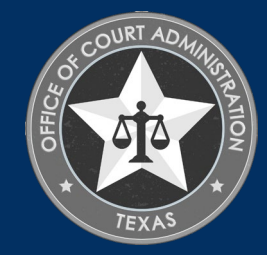

# Enter your name and the <u>billing address currently on file with the credit card company</u> of the cardholder. Click Next.

| Payment Type     O Customer Info     Payment     O Submit Payment                              | Transaction Summany                                                                                                    | Payment Information                                                    | Transaction Summany                                                                                                   |
|------------------------------------------------------------------------------------------------|----------------------------------------------------------------------------------------------------|------------------------------------------------------------------------|----------------------------------------------------------------------------------------------------|
| Payment Payment Type                                                                           | Fee(Application for Renewal of Process<br>Server Certification) \$204.76<br>Texas.gov Price \$204.76                    | Complete all required fields [*] Credit Card Number * Credit Card Type | Fee(Application for Renewal of Process<br>Server Certification) \$204.78<br>Texas.gov Price () \$204.76               |
| Credit Card                                                                                    | Need Help?                                                                                                    | Expiration Month * Expiration Year * Select a Month * Select a Year *  | N                                                                                                    |
| Customer Information                                                                           | You have selected to pay by credit card. Complete<br>Customer Billing Information and enter Credit Card<br>Information. | Security Code *                                                        | Need Heip?<br>You have selected to pay by credit card. Complete<br>Customer Billing information and enter Credit Card |
| Address Phone Number<br>512-565-5555<br>120 MY FAKE STREET<br>AUSTIN, TX 70/701                |                                                                                                    | Name on Credit Card *                                                  | Information.                                                                                                    |
| Country Email Address<br>United States PRIOCESSSERVERS@TXCOURTS.GOV<br>Receipt Email Addresses |                                                                                                    | Next >                                                                 |                                                                                                    |
| Payment Information                                                                            |                                                                                                    | Cancel                                                                 |                                                                                                    |
| Complete all required fields (*) Crawlis Crawl Normhan* Crawlis Crawl Turon                    |                                                                                                    |                                                                        |                                                                                                    |

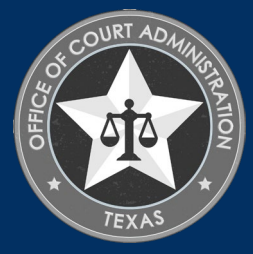

## Check the I'm not a robot box, follow any instructions that pop up, then click Submit Payment.

| Payment Type     O Customer Info     Payment     O Submit Payment                                                                                                    | Transaction Summary                                                      |                                                                    |                                                                                                    |
|----------------------------------------------------------------------------------------------------|--------------------------------------------------------------------------|--------------------------------------------------------------------|----------------------------------------------------------------------------------------------------|
| Payment                                                                                                    | Feel/Application for Renewal of Process<br>Server Certification \$204.76 | Country Email Address<br>United States PROCESSSERVERS@TXCOURTS.GOV | Transaction Summary                                                                                                    |
| Payment Type                                                                                                    | Texas.gov Price 🌒 \$204.76                                               | Receipt Enail Addresses Payment Information                        | Fee(Application for Renewal of Process<br>Server Certification) \$204.76                                                                                                |
| Customer Information                                                                                                    | Need Help?                                                               | Ed<br>Credit Card Name on Credit Card                              | Texas.gov Price S204./6                                                                                                    |
| Edt<br>Address Phone Number                                                                                                    | Customer Billing Information and enter Credit Card<br>Information.       | Visa Torol Oreana waters<br>Exp. 032023                            | Need Help?<br>Review cavment information. You may edit Billing                                                                                                    |
| 512-565-5656<br>120 MY FAKE STREET<br>AUSTIN, TX 78701                                                                                                    |                                                                          | I'm not a robot                                                    | and Payment Method here if needed. When<br>complete, select Make Payment. You will receive a<br>printable receipt at the end of your successful<br>payment transaction. |
| Country Email Address<br>United States PROCESSSERVERS@TXCOURTS.GOV<br>Receipt Email Addresses                                                                                                    |                                                                          |                                                                    |                                                                                                    |
| Payment Information                                                                                                    |                                                                          | Cancel Submit Payment                                              |                                                                                                    |
| Complete all required fields (*) Council: Council in Council Index (*) Council: Council: Coun |                                                                          |                                                                    |                                                                                                    |

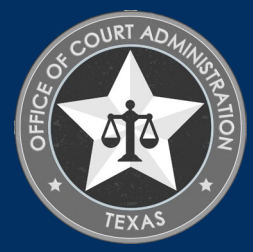

## You'll see the message below as your payment is being processed.

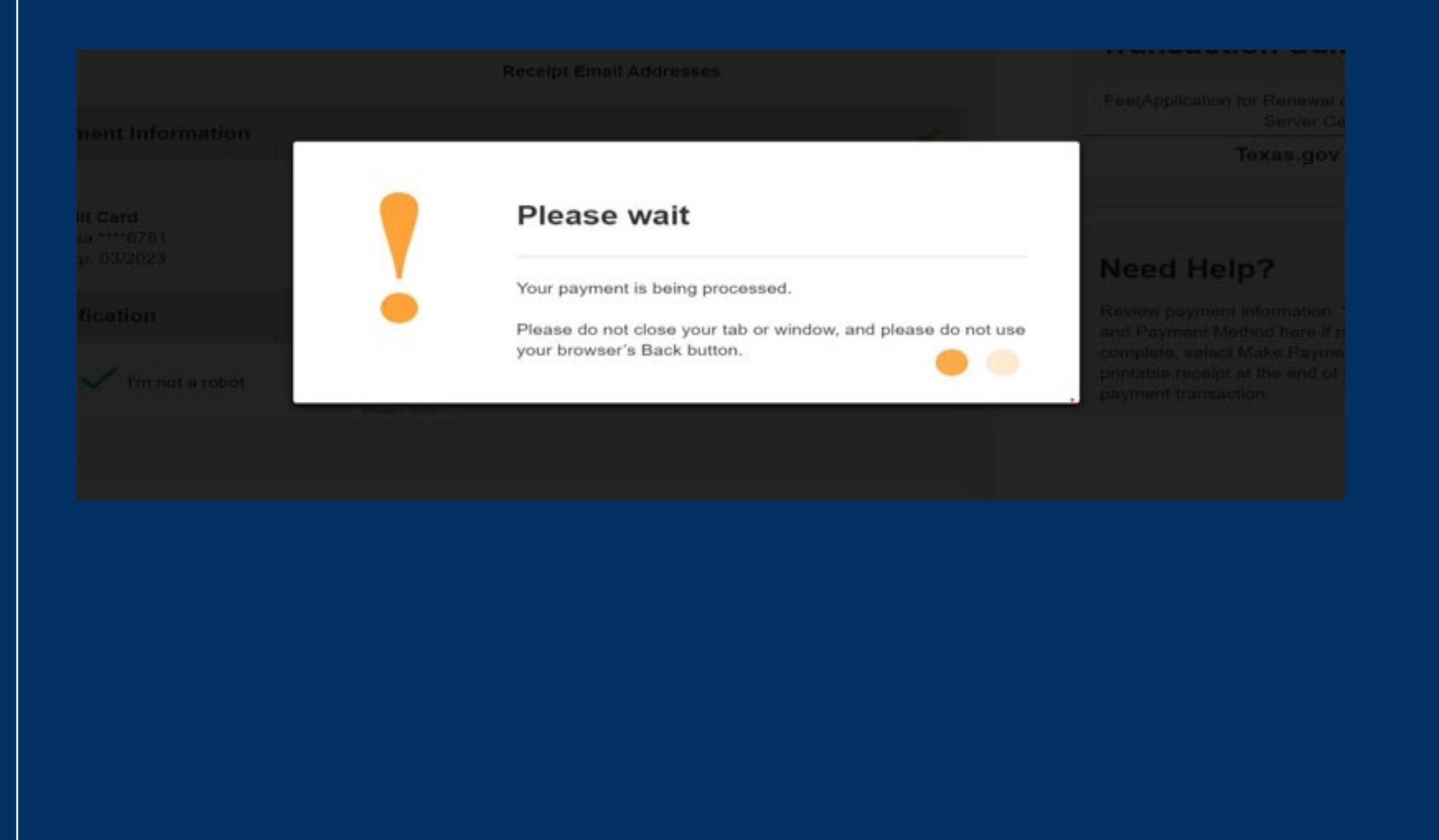

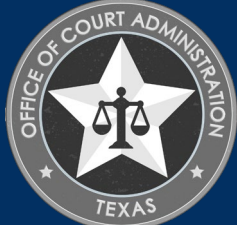

Confirmation page. After your payment is processed, you'll be taken to page of your application. From here you should print your payment receipt and application summary for your records, then click Return to Home

| <b>Application for Renewal of Process Server Certific</b> | ation Submitted |
|-----------------------------------------------------------|-----------------|
|-----------------------------------------------------------|-----------------|

#### Confirmation

#### YOUR APPLICATION HAS BEEN SUBMITTED. YOU WILL RECEIVE AN AUTOMATED EMAIL WHEN YOUR APPLICATION HAS BEEN APPROVED.

Thank you for using our online services. Your **Application for Renewal of Process Server Certification** has been submitted. Your online transaction number is **265920**. Use this transaction number for any future communication with us. We will review your application and if we need any additional information; we will contact you.

To View/Print payment receipt: Click Here

o View/Print application summary: Click Here

#### Checklist

| Item<br># | Certification<br>Type | Item                                        | View/Attach   | Item Status |
|-----------|-----------------------|---------------------------------------------|---------------|-------------|
| 1         | All                   | Review Continuing Education                 | N/A           | Pending     |
| 2         | All                   | Additional Supporting Documents. (Optional) | Documents (0) | N/A         |

Click Here > Return to Home

Logout

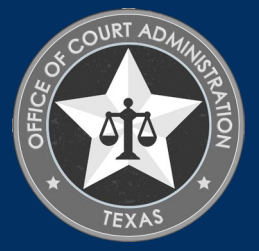

Click View Pending Online Application(s) on your home page menu. You'll be able to see the application you just submitted. This is how you confirm receipt. This is where you'll be able to track the application status. In the Current Step column, the status Review by State will be reflected. The status remain pending until the application is approved. When the application is processed, you'll be sent an automated email confirmation advising the application has been approved and the application will no longer show up on this page. Check your inbox (and spam folder) for this correspondence.

| Contact Information Name: BLUE BEETLE                                                                   |                |                     |             | Pen           | ding / Inc | omplete Online A | pplication(s)       |              |             |
|----------------------------------------------------------------------------------------------------|----------------|---------------------|-------------|---------------|------------|------------------|---------------------|--------------|-------------|
| 1234 MARVEL WAY,<br>AUSTIN, TX 78701<br>Phone #: 512-555-5555<br>Email: <u>COURTINTERPRETERS@TXCOUR</u> | <u>.TS.GO\</u> |                     |             |               |            |                  |                     |              |             |
| WHAT DO YOU WANT TO DO?                                                                                 |                |                     |             |               |            |                  |                     | Ret          | urn To Home |
| View Pending Online Application(s) ← Cl                                                                 | ick Here       | _                   | _           |               |            |                  |                     | INV          |             |
| Renew                                                                                                   |                | Pending / Incomplet | te Online A | polication(s) |            |                  |                     |              |             |
| Apply for Exam                                                                                          |                | r analig / anaomhar |             | PP            |            |                  |                     |              |             |
| Apply for New Certification                                                                             |                |                     |             |               |            |                  |                     |              |             |
| Print Receipt                                                                                           |                |                     |             |               |            |                  |                     |              |             |
| General Fee Remittance                                                                                  |                | Application Type    | Mode        | Transaction # | Date       | Current Sten     | Application Summary | View Details | Action      |
| Pay Invoice(s)                                                                                          |                | Application Type    | HAAC        |               | pare       | current otep     | Application Summary | VICW Details | Activit     |
| Change of Endorsement                                                                                   |                | Application for     |             |               |            |                  |                     |              |             |
| CE Approval Request                                                                                     |                | Renewal of Court    |             |               |            |                  |                     |              |             |
| Track CE                                                                                                |                |                     | Online      | 170639        | 11/02/2018 | Review by State  | Application Summary | View Details | and t       |
| Change Name                                                                                             |                | Reporter            |             |               |            |                  |                     |              | Withdraw    |
| Change Password                                                                                         |                | Certification       |             |               |            |                  |                     |              |             |
| Update Profile                                                                                          |                |                     |             |               |            |                  |                     |              |             |

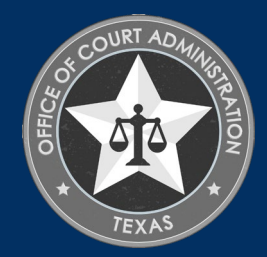

If you want to verify the courses you uploaded and see the certificates were attached, click on the **Return to Home** link (shown on the screen below). On your home page, click the **Track CE** button (as shown on the screen below).

| Indication Type | Noda | Transaction # | Date | Current Sten | Application Summary | View Details | Arlina |
|-----------------|------|---------------|------|--------------|---------------------|--------------|--------|
|-----------------|------|---------------|------|--------------|---------------------|--------------|--------|

| WHAT DO YOU WANT TO DO?             |
|-------------------------------------|
| View Pending Online Application(s)  |
| Renew                               |
| Apply for New Certification         |
| Print Receipt                       |
| General Fee Remittance              |
| Pay Invoice(s)                      |
| CE Approval Request                 |
| Track CE - Click Here to "Track CE" |
| Change Name                         |
| Change Password                     |
| Update Profile                      |
|                                     |

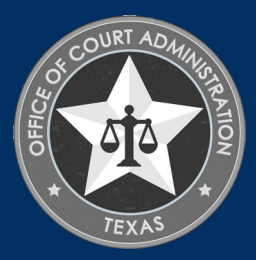

Here you'll be able to see all CE courses you've reported to the JBCC and the certificates that were attached. **You cannot add CE to this page.** CE can only be added directly to your renewal application. To exit your profile, just click on the **Logout** link in the top corner of your home page.

|                                                                                          |                                                     | Continuin                                                               | g Education Units D                                              | Detail                                                                    |                                                                  |
|------------------------------------------------------------------------------------------|-----------------------------------------------------|-------------------------------------------------------------------------|------------------------------------------------------------------|---------------------------------------------------------------------------|------------------------------------------------------------------|
|                                                                                          |                                                     |                                                                         |                                                                  | Fields                                                                    | marked with asterisk (*) are requi                               |
| ntity Information                                                                        | _                                                   | _                                                                       |                                                                  |                                                                           |                                                                  |
| Name                                                                                     | Mail<br>120<br>AUS<br>PRO                           | <b>ing Address</b><br>MY FAKE STREET<br>TIN, TX 78701<br>CESSSERVERS@TX | COURTS.GOV                                                       |                                                                           |                                                                  |
| ontinuing Education Details                                                              | 5                                                   | _                                                                       |                                                                  |                                                                           |                                                                  |
| Certified Process Servers are requirement for renewal, y<br>tendance have been received. | ired to complete 8 hou<br>your application will not | irs of continuing ec<br>be processed unti                               | lucation. Report CE hours earn<br>I all requirements have been m | ed during your two year certificat<br>net and copies of your certificate( | tion period. If you have not met<br>s) or other documentation of |
| Course Title                                                                             | Provider Name<br>Texas Process                      | Type Other                                                              | Completion Date                                                  | Hours<br>Total: 12, Non-Ethics: 12                                        | Course Certificate                                               |

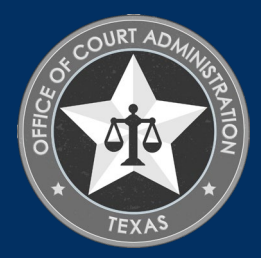

JBCC LICENSING DEPARTMENT'S CONTACT INFORMATION • Court Reporter Certification Department:

> Email: <u>courtreporting@txcourts.gov</u> Phone: 512-475-4368, Ext. 3

• Guardianship Certification Department:

> Email: <u>guardians@txcourts.gov</u> Phone: 512-475-4368, Ext. 5

• Licensed Court Interpreter Department:

Email: <u>Courtinterpreters@txcourts.gov</u> Phone: 512-475-4368, Ext. 4

• Process Server Certification Department:

> Email: processservers@txcourts.gov Phone: 512-475-4368, Ext. 1